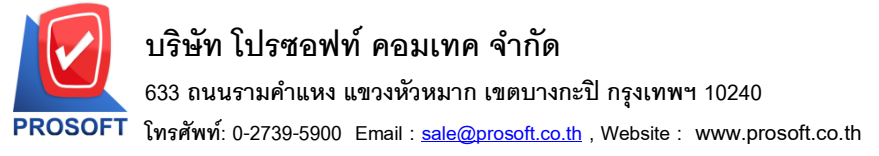

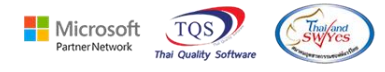

### ระบบ Accounts Receivable

- ระบบ Accounts Receivable รายงานรับชำระหนี้ สามารถ Design เพิ่มคอลัมน์วันที่โอนเงินได้
- 1. เข้าที่ ระบบ Accounts Receivable → AR Report → รายงานรับชำระหนี้

| WINSpeed                                                                                                    |                                                                                                    |                                                                                                    |
|----------------------------------------------------------------------------------------------------|----------------------------------------------------------------------------------------------------|----------------------------------------------------------------------------------------------------|
| <ul> <li>มริษัท ตัวอย่าง จำกัด</li> <li></li></ul>                                                                                                    | AR Accounts<br>Receivable                                                                                                    | Database : wins_demo Server : Pl-<br>Branch : บริษัท ตัวอย่าง จำกัด<br>Login : test<br>Version: 10.0.1251 Build on 2025-05-19 08:3( |
| AR Calendar<br>AR Analysis Reports<br>AR Analysis Reports<br>AR History Statistic & Inquir<br>AR Forms<br>Budget Control<br>Cheque and Bank<br>Cheque and Bank<br>Cheque and Cheque and Cheque | <ul> <li>ลูกหนี้ยกมา</li> <li>ตั้งลูกหนี้ยนๆ</li> <li>ใบส่งของ-ใบวางบิล</li> <li>ใบว่งของ-ยังไม่วางบิล</li> <li>ใบวางบิล</li> <li>ใบวางบิล</li> <li>ใบเสร็อรับเงิน (ก่อนรับเงิน)</li> <li>รับชำระหนี้</li> <li>ติดตามหนี</li> <li>Blacklist</li> <li>Cancel Blacklist</li> <li>สรุปรับชำระหนี้</li> </ul> |                                                                                                    |

### 2. เลือก Range Option ที่ต้องการดูรายงาน Click **→** OK

| (E) • | รายงานรับชำระหนึ่                                                |                                                          |                                                                | —              |       | ×           |
|-------|------------------------------------------------------------------|----------------------------------------------------------|----------------------------------------------------------------|----------------|-------|-------------|
|       | Report Optoins<br>รายงานแบบ<br>Date Options                      | <mark>(เรียงตามวันทีเอกง</mark><br>๋ แจกแจง<br>Today<br> | ns<br>Or                                                       | สรุป<br>26/05/ | 12520 |             |
|       | จากวนท<br>จากเลขที่เอกสาร<br>จากรทัสลูกหนี้<br>จากรทัสพนักงานชาย |                                                          | ■ ถง<br>▼ ถึง<br>▼ ถึง<br>▼ ถึง<br>▼ ถึง                       | 26/05/         | (2568 | -<br>-<br>- |
|       | จากรทัส Job<br>จากรทัสแผนก<br>จากรทัสกลุ่มลูกหนึ้                |                                                          | <ul> <li>มีง</li> <li>มีง</li> <li>มีง</li> <li>มีง</li> </ul> |                |       | •<br>•      |
| Ban   | ne Import SQL                                                    |                                                          |                                                                | <b></b>        | іок   | 1+Close     |

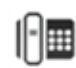

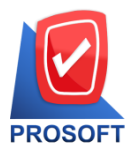

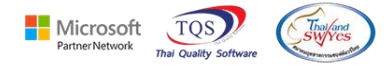

#### 3.เลือก Icon Design

| - [รายงานรับชำระหนี้ - เรื                                                                                                    | ยงตามวันที่เอกส                                                                                                    | สาร ( แบบแจก                                                           | waa )]                                                                  |                                                   |                                                                 |                                                     |                                                          |                           |                          | _                          |                                | ×                     |
|----------------------------------------------------------------------------------------------------|----------------------------------------------------------------------------------------------------|------------------------------------------------------------------------|-------------------------------------------------------------------------|---------------------------------------------------|-----------------------------------------------------------------|-----------------------------------------------------|----------------------------------------------------------|---------------------------|--------------------------|----------------------------|--------------------------------|-----------------------|
| Report Tool View                                                                                                    | Window                                                                                                    | Help                                                                   |                                                                         |                                                   |                                                                 |                                                     |                                                          |                           |                          |                            | -                              | - 8                   |
| 📓 🍜 客 🔽 🛛                                                                                                    | 2 🔁 🛛                                                                                                    | 4) 🕺                                                                   | 🗄 🗊 🗐 🗐                                                                 | \$ 🛛 🕅                                            | \$                                                              | °a = □                                              | ) 🗖   ×                                                  | Res                       | size: 100%               | -                          | Zoom:                          | 100%                  |
|                                                                                                    |                                                                                                    |                                                                        |                                                                         |                                                   |                                                                 |                                                     |                                                          |                           |                          |                            |                                |                       |
| DEMO                                                                                                    |                                                                                                    |                                                                        |                                                                         |                                                   |                                                                 | บริษัท ด้วอย่                                       | าง จำกัด                                                 |                           |                          |                            |                                |                       |
| DEMO                                                                                                    |                                                                                                    |                                                                        |                                                                         | รายงาา                                            | นรับชำระหน่                                                     | นี้ - เรียงตามวั                                    | ันที่เอกสาร                                              | ร (แบบ                    | มแจกแจง )                |                            |                                |                       |
|                                                                                                    |                                                                                                    |                                                                        |                                                                         |                                                   |                                                                 |                                                     |                                                          |                           |                          |                            |                                |                       |
|                                                                                                    |                                                                                                    |                                                                        |                                                                         |                                                   | จากว้                                                           | <b>ันที่</b> 01/03/255:                             | 2 ถึง 01/03/2                                            | 2552                      |                          |                            |                                |                       |
|                                                                                                    |                                                                                                    |                                                                        |                                                                         |                                                   | จากว้                                                           | ันที่ 01/03/2553                                    | 2 ถึง 01/03/2                                            | 2552                      |                          |                            |                                |                       |
| พิมพ์วันที่: 26 พฤษภาคม 256                                                                                                    | 88 <b>1381</b> : 11:05                                                                                                    |                                                                        | _                                                                       |                                                   | จากว้                                                           | ันที่ 01/03/2552                                    | 2 ถึง 01/03/2                                            | 2552                      |                          |                            |                                |                       |
| พิมพ์วันที่: 26 พฤษภาคม 250<br>วันที่เอกสาร เลขที่เอกสาร                                                                           | 8 เวลา: 11:05<br>เลขที่ใบเสรี                                                                                                    | ว์จ ชื่อลูกห่                                                          | ă                                                                       | จำนวนเงิน                                         | จากว้<br>เงินสด                                                 | ันที่ 01/03/2552<br>เงินโอน เ                       | 2 ถึง 01/03/2<br>ยอดเช็ค/บัต                             | 2552<br>IS (Ñ             | ว้นมัดจำส่               | วนลดจ่                     | าย ค่าใช้จ่                    | ายอื่น •              |
| พิมพ์วันที่: 26 พฤษภาคม 250<br>วันที่เอกสาร เลขที่เอกสาร<br>เลขที่ ใบส่งของ                                                        | 8 เวลา: 11:05<br>เลขที่ใบเสรี<br>วันที่ใบส่งของ                                                                                   | ร์จ ชื่อลูกหร่<br>เว้นที่ใบกำกับ                                       | นี้<br>ม เลขที่ใบกำกับ                                                  | จำนวนเงิน<br>จำน                                  | จากว้<br>เงินสด<br>เวนเงิน                                      | ันที่ 01/03/2552<br>เงินโอน เ<br>ยอครับช่           | 2 ถึง 01/03/2<br>ยอดเช็ค/บัต<br>ว่าระ เช็ค/เงิา          | 2552<br>เรเจ็<br>มโอนธา   | มินมัดจำส่<br>นาคาร/สาข  | ว <mark>นล</mark> ดจ่<br>า | าย ค่าใช้จ่<br>เล <sup>ะ</sup> | ายอื่น •<br>ขา1ี่เช็ค |
| พิมพ์วันที่: 26 พฤษภาคม 250<br>วันที่เอกสาร เลขที่เอกสาร<br>เลขที่ใบส่งของ<br>01/03/2552 RV5203-0000                               | <ol> <li>เวลา: 11:05</li> <li>เลขที่ใบเสรี</li> <li>วันที่ใบส่งของ</li> <li>RV5203-00</li> </ol>                                  | ร์จ ชื่อลูกหร่<br>ว่วันที่ใบกำกับ<br>2001 บริษัทร                      | นี้<br>ม เลขที่ใบกำกับ<br>ภวอสิศี้เขรามิก ง                             | จำนวนเงิน<br>จำน<br>10,700.00                     | จากวั<br>เงินสด<br>เวนเงิน<br>10,700.00                         | ับที่ 01/03/2552<br>เงินโอน เ<br>ยอครับช่           | 2 ถึง 01/03/3<br>ยอดเช็ค/บัต<br>ว่าระ เช็ค/เงิา          | 2552<br>เริเงี<br>มโอนธา  | ใหมัดจำส่<br>มาคาร/สาข   | ว <mark>มล</mark> ดจ๋<br>า | าย ค่าใช้จ่<br>เล              | ายอื่น «<br>ขาที่เช็ค |
| พิมพ์วันที่: 26 พฤษภาคม 256<br>วันที่เอกสาร เลขที่เอกสาร<br>เลขที่ไบส่งของ<br>01/03/2552 RV5203-0000<br>SN5202-00002               | <ol> <li>เวลา: 11:05</li> <li>เลขที่ไบเสร็</li> <li>วันที่ไบส่งของ</li> <li>RV5203-00</li> <li>15/02/2552</li> </ol>              | ร์จ ชื่อลูกหา่<br>เว้นที่ใบกำกับ<br>5001 บริษัท ค                      | นี้<br>J เลขที่ใบกำกับ<br>กวอสิตี้เขรามิก ง<br>SN5202-00002             | จำนวนเงิน<br>จำน<br>10,700.00<br>10,              | จากวั<br>เงินสด<br>เวนเงิน<br>10,700.00<br>,700.00              | ันที่ 01/03/2552<br>เงินโอน 1<br>ยอครับช่<br>10,700 | 2 ถึง 01/03/3<br>ยอดเช็ค/บัต<br>ว่าระ เช็ค/เงิา<br>0.00  | 2552<br>เร เงื่<br>มโอนธา | ในมัดจำล่<br>มาคาร/สาข   | วนลดจ๋<br>า                | าย ค่าใช้จ่<br>เล              | ายอื่น «<br>ขาที่เช็ค |
| พิมพ์วันที่: 26 พฤษภาคม 250<br>วันที่เอกสาร เลขที่เอกสาร<br>เลขที่ ไบส่งของ<br>01/03/2552 RV5203-0000<br>SN5202-00002<br>รวม       | <ol> <li>เวลา: 11:05</li> <li>เลขที่ใบเสรี</li> <li>วันที่ใบส่งของ</li> <li>RV5203-00</li> <li>15/02/2552</li> <li>1</li> </ol>   | ร์จ ชื่อลูกหา่<br>ว่วันที่ไบกำกับ<br>xxxx บริษัท ร<br>รายการ           | นี้<br>ม เลขที่ใบกำกับ<br>กวอสิตี้เขรามิก ง่<br>SN5202-00002            | จำนวนเงิน<br>จำน<br>10,700.00<br>10,              | จากวั<br>เงินสด<br>เวนเงิน<br>10,700.00<br>,700.00              | โมที่ 01/03/2552<br>เงินโอน เ<br>ยอครับข่<br>10,700 | 2 ถึง 01/03/3<br>ยอดเช็ค/บัต<br>ว่าระ เช็ค/เงิา<br>0.00  | 2552<br>เร เงื<br>มโอนธา  | ใหม้ดจำส่<br>มาการ/สาข   | วนลดจ๋<br>า                | าย ค่าใช้จ่<br>เล              | ายอื่น<br>ขาที่เข็ค   |
| พิมพ์วันที่: 26 พฤษภาคม 250<br>วันที่เอกสาร เลขที่เอกสาร<br>เลขที่ใบส่งของ<br>01/03/2552 RV5203-0000<br>SN5202-00002<br>รวม<br>รวม | <ul> <li>เวลา: 11:05</li> <li>เลขที่ไบเสร็</li> <li>วันที่ไบส่งของ</li> <li>1 RV5203-00</li> <li>15/02/2552</li> <li>1</li> </ul> | ร์จ ชื่อลูกหา่<br>เว้นที่ใบกำกับ<br>มองบา บริษัทเร<br>รายการ<br>รายการ | นี้<br>ม เลขที่ใบกำกับ<br>กวอสิตี้เขรามิก ง<br>รางร202-00002<br>รวมเงิน | จำนวนเงิน<br>จำน<br>10,700.00<br>10,<br>10,700.00 | จากวั<br>เงินสด<br>เวนเงิน<br>10,700.00<br>,700.00<br>10,700.00 | โมที่ 01/03/2553<br>เงินโอน เ<br>ยอครับช่<br>10,700 | 2 ซึ่ง 01/03/2<br>ยอดเช็ล/บัต<br>ว่าระ เช็ค/เงิา<br>0.00 | 2552<br>เร เจ็<br>มโอนฮา  | รินบัดจำ ส่<br>นาคาร/สาข | วนลดจ่<br>า                | าย ค่าใช้จำ<br>เล              | ายอื่น •<br>ขา1ี่เร็ค |

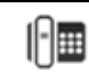

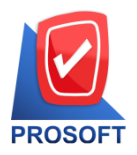

PartnerNetwork

4. Click ขวา Add... → Column

| <u>,</u>    | (รายงานรับช่                                           | าระหนี่ - เรียงต       | าามวันที่เอกสาร (            | แบบแจก          | าแจง )]  |                  |                                      |       |              |                                         | -                                    |              | ×                      |  |
|-------------|--------------------------------------------------------|------------------------|------------------------------|-----------------|----------|------------------|--------------------------------------|-------|--------------|-----------------------------------------|--------------------------------------|--------------|------------------------|--|
|             | able Exit                                              |                        |                              |                 |          |                  |                                      |       |              |                                         |                                      |              | - 8 ×                  |  |
| ∄-          | <b>A</b>                                               | ヽたな                    | : 🔼 🖹 🖉                      | 2               | <u>*</u> | Rt ‡8  <u>77</u> | <b>↔</b> ‡                           | 🔁   🎙 | <u>+</u>     |                                         | Resize: 100%                         | - Zoom       | r 100% 🗨               |  |
| <u> </u>    | .‡. <mark>1</mark> 2                                   |                        |                              | 6               | 7        |                  |                                      |       | 12           | 13 14 15                                | 16 17                                |              | 19                     |  |
| 1<br>1<br>1 |                                                        |                        |                              |                 |          |                  |                                      |       |              |                                         |                                      |              |                        |  |
|             | DEMO บริษัท ตัวอย่าง จำกัด                             |                        |                              |                 |          |                  |                                      |       |              |                                         |                                      |              |                        |  |
| 2           | รายงานรับชำระหนี้ - เรียงตามวันที่เอกสาร ( แบบแจกแจง ) |                        |                              |                 |          |                  |                                      |       |              |                                         |                                      |              |                        |  |
|             |                                                        |                        |                              |                 |          |                  |                                      |       | จาก          | าวันที่ 01/03/2552 ถึง 01/03            | /2552                                |              |                        |  |
| 3           | a                                                      |                        |                              |                 |          |                  |                                      |       |              |                                         |                                      |              |                        |  |
| 4           | พมพวนท:2                                               | 6 พฤษภาคม 25<br>ส่     | 68 เวลา: 11:05               | à               | á        |                  |                                      | •     | •            |                                         |                                      |              | .av. a                 |  |
|             | วนที่เอกสาร<br>เองเที่ใน                               | ร เลขทเอกสาร<br>ส่วยอง | เลขทเบเสรจ<br>วันที่ในส่งของ | ัชล<br>อันที่ใน | ลอหบ     | Insert row       | ລານານ                                | เสน   | เงินสด<br>โน | ก เงินเอน ยอดเชล/บ<br>ยอดรับชำระ เชื้อแ | เตร เงินบิดจาล"<br>วินโอน ธนาคาร/สาย | วนลดจาย<br>า | กาเชจายอา<br>เอเชิ่มล์ |  |
| 5           |                                                        |                        |                              |                 | _        | Add              |                                      |       | Add          | Table                                   | 14104 041112/1110                    |              | LETO TILL              |  |
|             | 01/03/2552                                             | KV5203-000             | 01 KV5203-000                | 01 U            |          | Edit             |                                      | ·     | Add          | lable                                   |                                      |              |                        |  |
|             | SIN5202                                                | -00002                 | 15/02/2552                   | _               |          | Delete           |                                      |       | Line         |                                         |                                      |              |                        |  |
| 7           |                                                        | รวม                    | 1                            | รายการ          |          | Delete           |                                      |       | Com          | pute                                    |                                      |              |                        |  |
|             |                                                        | รวม                    | 1                            | รายกา           |          | Design Repo      | rt                                   |       | Colu         | mn                                      | _                                    |              |                        |  |
| 8           |                                                        | รวมทั้งสิน             | 1                            | รายกา           |          | Align Object     | Align Object > Picture < Signature > |       |              |                                         |                                      |              |                        |  |
|             |                                                        |                        |                              |                 | _        |                  |                                      | _     |              |                                         |                                      |              |                        |  |
|             |                                                        |                        |                              |                 |          |                  |                                      |       |              |                                         |                                      |              |                        |  |
| 10          |                                                        |                        |                              |                 |          |                  |                                      |       |              |                                         |                                      |              |                        |  |
|             |                                                        |                        |                              |                 |          |                  |                                      |       |              |                                         |                                      |              |                        |  |
| 11          |                                                        |                        |                              |                 |          |                  |                                      |       |              |                                         |                                      |              |                        |  |

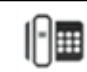

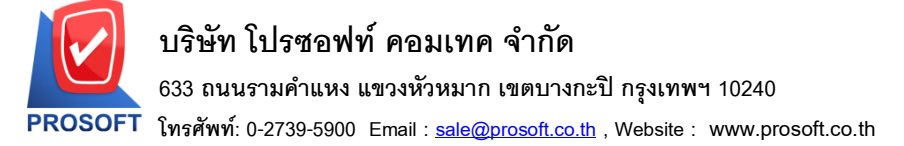

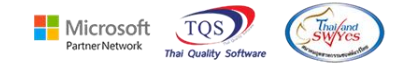

5. เพิ่มคอถัมน์ Design ดังนี้

Transfer Date :: วันที่เงินโอน

จากนั้นจัครูปแบบตัวอักษร ขนาคตัวอักษร ตามต้องการ 🔶 Click OK

| 🐚 Sele                                         | 😭 Select Column 🛛 🕹                                |                                    |                                                                                                    |  |  |  |  |  |  |  |
|------------------------------------------------|----------------------------------------------------|------------------------------------|----------------------------------------------------------------------------------------------------|--|--|--|--|--|--|--|
| เลือก C                                        | olumn 🚫 trar                                       | nsferdate : !                      | !                                                                                                    |  |  |  |  |  |  |  |
| Band<br>จัดวาง<br>ขอบ<br>Style<br>กว้าง<br>สูง | header<br>Center<br>None<br>Edit<br>100 X<br>100 Y | <ul> <li>10</li> <li>10</li> </ul> | ชื่อ mycolumn_1<br>Tag<br>รูปแบบ [general]<br>อักษร AngsanaUPC (True Type) ▼ 15<br>Bold // <i>talic</i> Underline<br>ชี Text ชีพื้น |  |  |  |  |  |  |  |
| <b>і</b> ок                                    | <b>∏</b> ±Close                                    |                                    | พื้นหลังโปร่งใช (Transparent)                                                                                                    |  |  |  |  |  |  |  |

# 6. Click > Exit Design Mode เพื่อออกจากโหมด Design

| 🗟 - ( | [รายงานรับซ่าระหนี้ - เรียงตามวันที่เอกสาร ( แบบแจกแจง )] — 🛛 🛛 🗸 |                  |               |                 |           |              |                               |                 |                       |   |  |  |
|-------|-------------------------------------------------------------------|------------------|---------------|-----------------|-----------|--------------|-------------------------------|-----------------|-----------------------|---|--|--|
| 💷 Tal | ole Exit                                                          |                  |               |                 |           |              |                               |                 | _ 8 :                 | × |  |  |
| 3-    | ■ A \ ½                                                           | ta 🛛 🖓 🖉         | ?   🐷   👪     | は お 品           | 🕶 🏽 💠     | <b>₽</b> +   | Res                           | ize: 100% 💌     | Zoom: 100%            | • |  |  |
| نسب ا | <u>, 1</u>                                                        |                  | 6 7           |                 | 10 1      | 1 12         | 13 14 15                      | 16 17           | 18 19                 | ^ |  |  |
|       |                                                                   |                  |               |                 |           |              |                               |                 |                       |   |  |  |
|       | DEMO                                                              |                  |               |                 |           | บ            | ริษัท ตัวอย่าง จำกัด          |                 |                       |   |  |  |
| 2     | 0 L M 0                                                           |                  |               |                 | รายงา     | นรับชำระหนึ่ | - เรียงตามวันที่เอกสาร ( เ    | เบบแจกแจง )     |                       |   |  |  |
|       |                                                                   |                  |               |                 |           | จากวัน       | ที่ 01/03/2552 ถึง 01/03/2552 |                 |                       |   |  |  |
| 3     |                                                                   |                  |               |                 |           |              |                               |                 |                       |   |  |  |
|       | พิมพ์วันที่: 26 พฤษภาคม                                           | 2568 1281: 11:05 |               |                 |           |              |                               |                 |                       |   |  |  |
| 4     | วันที่เอกสาร เลขที่เอกส                                           | กร เลขที่ใบเสร็  | จ ชื่อลูกหนึ  |                 | จำนวนเงิน | เงินสด       | เงินโอน ยอดเช็ก/บัตร          | เงินมัดจำ ส่วนส | งดจ่าย ค่าใช้จ่ายอื่ง |   |  |  |
|       | เลขที่ใบส่งของ                                                    | วันที่ใบส่งของ   | วันที่ใบกำกับ | เลขที่ใบกำกับ   | จำเ       | เวนเงิน      | ยอดรับชำระ เช็ด/เงินโอ        | น ธนาคาร/สาขา   | เลขที่เร้             |   |  |  |
|       | 3/2552 RV5203-0                                                   | 0001 RV5203-00   | 001 บริษัทคว  | อลิตี้เขรามิก เ | 10,700.00 | 10,700.00    |                               |                 |                       |   |  |  |
| 6     | SN5202-00002                                                      | 15/02/2552       |               | SN5202-00002    | 10        | ,700.00      | 10,700.00                     |                 |                       |   |  |  |
|       | รวม                                                               | 1                | รายการ        |                 |           |              |                               |                 |                       |   |  |  |
| 7     | รวม                                                               | 1                | รายการ        | รวมเงิน         | 10,700.00 | 10,700.00    |                               |                 |                       |   |  |  |
| 8     | รวมทั้งสิ้น                                                       | 1                | รายการ        | รวมเงินทั้งสิ้น | 10,700.00 | 10,700.00    |                               |                 |                       |   |  |  |
|       |                                                                   |                  |               |                 |           |              |                               |                 |                       | 1 |  |  |

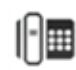

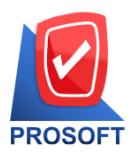

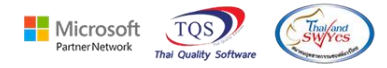

# 7. เลือก Tool > Save Report...

| d        | - (รายงาห    | เร้บข่าร                 | ะหนี่ - เรียง | ตามวันที่เอ | กสาร ( แบบเ | เจกแจง )]           |                                                                                         |           |           |    |           |          |         |            | _        |            | ×            |  |
|----------|--------------|--------------------------|---------------|-------------|-------------|---------------------|-----------------------------------------------------------------------------------------|-----------|-----------|----|-----------|----------|---------|------------|----------|------------|--------------|--|
| <b>.</b> | Report       | Tool                     | View          | Window      | Help        |                     |                                                                                         |           |           |    |           |          |         |            |          |            | - 8 )        |  |
|          | 🔬 🗸          |                          | Sort          |             |             | <b>#</b> # <b>(</b> |                                                                                         | ⊉ № �     | ¢ 🖓       | ٩. |           |          | ×       | Resize: 10 | 10% 🔻    | Zoom       | : 100%       |  |
| Ē        |              |                          | Filter        |             |             |                     |                                                                                         |           |           |    |           |          |         |            |          |            |              |  |
|          |              |                          | Save As       |             |             | <u> </u>            | าเริ่มัท ตัวอย่าง จำกัด                                                                 |           |           |    |           |          |         |            |          |            |              |  |
|          | DEM          |                          | Save As F     | Report      |             |                     | บระทาทรอย่าง งากท<br>รายงานร้าเข้าระหนี้ - เรียงตามวันที่เลกสาร ( แบบแลกแลง )           |           |           |    |           |          |         |            |          |            |              |  |
|          |              |                          | Save Rep      | ort         |             | 1                   | ง เอง เหงบท เจอทห - เงองพ เมงหาแอกล เจ ( แบบแพกแขง )<br>จากวับที่ ถ/ดบวรรว ถึง ถ/ดบวรรว |           |           |    |           |          |         |            |          |            |              |  |
|          |              |                          | Manage        | Report      |             |                     |                                                                                         |           |           |    |           |          |         |            |          |            |              |  |
|          | พิมพ์วันที่: | มท์วันที่: Save As Excel |               |             |             |                     |                                                                                         |           |           |    |           |          |         |            |          |            |              |  |
|          | วันที่เอกส   |                          | Excel         |             |             | หนี้                |                                                                                         | จำนวนเงิน | เงินสด    | ı  | เงินโอน เ | ขอดเช็ก  | /บัตร   | เงินมัดจำ  | ส่วนลดจ่ | ่าย ล่าใช้ | จ่ายอื่น ๆ เ |  |
|          | เลขที่ใ      |                          | Export !      |             |             | าับ เลขที่ใ         | บกำกับ                                                                                  | จำเ       | เวนเงิน   |    | ยอครับช่  | ำระ เช็ค | /เงินโอ | น ธนาคาร/ส | ทาขา     |            | เลขที่เช็ค   |  |
|          | 3/255        |                          | Import !      |             |             | ควอสิตี้เข          | รามิก (                                                                                 | 10,700.00 | 10,700.00 | 0  |           |          |         |            |          |            |              |  |
|          | SN52         |                          | Font          |             |             | SN52                | 02-00002                                                                                | 10        | ,700.00   |    | 10,700    | 0.00     |         |            |          |            |              |  |
|          |              |                          | Design        |             |             |                     |                                                                                         |           |           |    |           |          |         |            |          |            |              |  |
|          |              |                          | Select Co     | olumn       |             |                     | รวมเงิน                                                                                 | 10,700.00 | 10,700.00 | )  |           |          |         |            |          |            |              |  |
|          |              |                          | Hide Rep      | ort Head    | er          | รวมเงิ              | นทั้งสิ้น                                                                               | 10,700.00 | 10,700.00 | )  |           |          |         |            |          |            |              |  |
|          |              |                          | Calculato     | or          |             |                     |                                                                                         |           |           |    |           |          |         |            |          |            |              |  |
|          |              | _                        |               |             |             | _                   |                                                                                         |           |           |    |           |          |         |            |          |            |              |  |

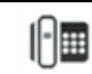

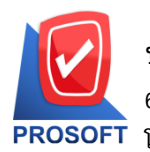

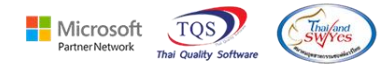

ใหม่ 🗲 Click Icons

รูปแผ่นดิสก์เพื่อทำการบันทึกรายงานใหม่ Click **→** OK

| 📔 Save Report                            | 3 4 ×                                   |
|------------------------------------------|-----------------------------------------|
| Path เก็บรายงาน 1                        | 🔽 ถามเมื่อให้ดังรายงานต้นฉบับ 📃         |
| C:\Program Files (x86)\Prosoft\WINSpeed\ |                                         |
| 🕅 cheq.pbl 🙎                             |                                         |
| report.pbl                               |                                         |
|                                          |                                         |
|                                          |                                         |
|                                          |                                         |
|                                          |                                         |
|                                          |                                         |
|                                          |                                         |
|                                          |                                         |
|                                          |                                         |
|                                          |                                         |
| สรางที่เกินไหม                           | บินทึกรายงาน                            |
| Path (Wa)                                | ชลางกบ dr_arrece_date_explain           |
| ชื่อที่เก็ม report.pbl 🏦                 | าหายเทต [test][PHIMWIKA-PC][02/04/2025] |
| 5                                        |                                         |
| C Report SQL                             |                                         |
|                                          |                                         |
| Ø OK ∭tClose                             |                                         |

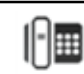